## How to add/remove times

Sometimes the timekeeper has clicked too many times resulting in more times than parkrunners.

For each additional time there will be one yellow row (indicating an Unknown Athlete) at the end of the result set.

The results processor will need to remove the spurious time(s). Working out which times to remove can often be difficult. Some tips are;

- Are there any times ahead of the first participant finishing?
- Are there any duplicate times?
- Are you able to contact someone to ask what their time might be?
- Do you know of any participants that complete the event together and so would finish close to each other?

When you think you have located a spurious time click on it and from the Options select Remove. You can choose to PREVIEW this change, or select DO IT.

Continue this process for all the extra times till the final parkrunner and last time match up at the end.

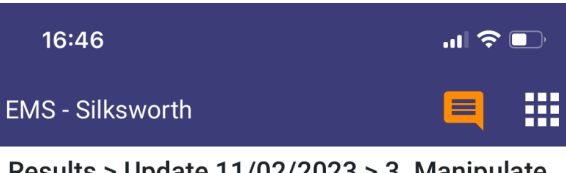

## Results > Update 11/02/2023 > 3. Manipulate

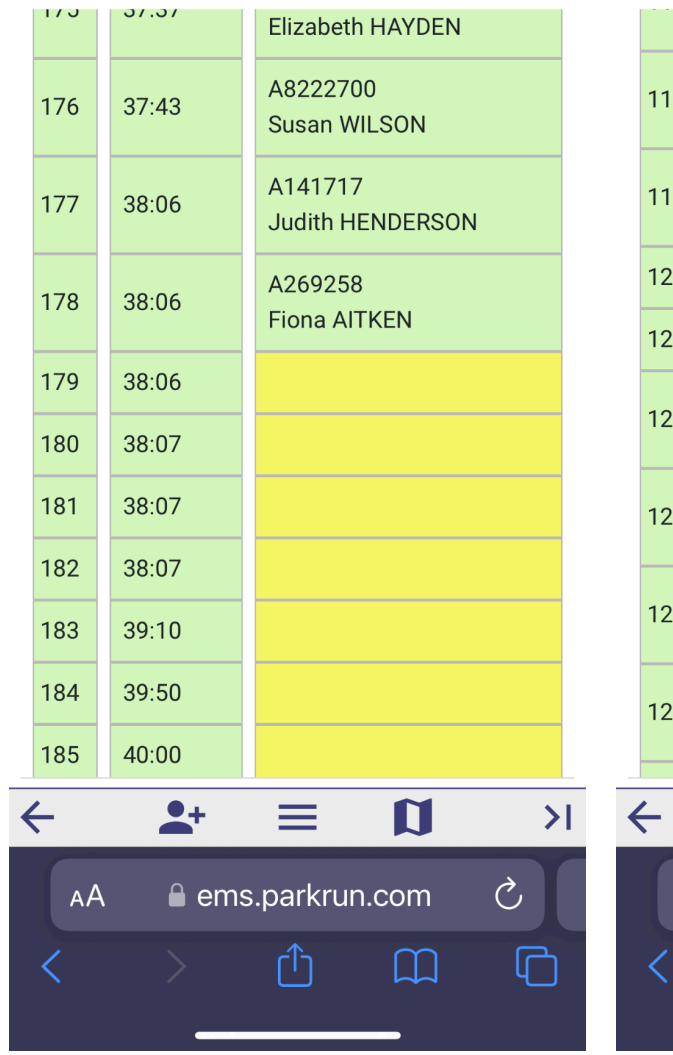

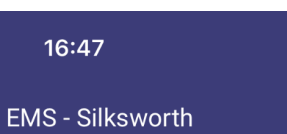

Results > Update 11/02/2023 > 3. Manipulate

|                        |            | Jack LUMSDON                |  |  |  |  |
|------------------------|------------|-----------------------------|--|--|--|--|
| 118                    | 30:11      | A245585<br>Grant FORSTER    |  |  |  |  |
| 119                    | 30:12      | A51373<br>Peter RICHARDSON  |  |  |  |  |
| 120                    | 30:12      |                             |  |  |  |  |
| 121                    | 30:26      |                             |  |  |  |  |
| 122                    | 30:31      | A4268035<br>Garath EMMS     |  |  |  |  |
| 123                    | 30:38      | A1084083<br>Victoria WALTON |  |  |  |  |
| 124                    | 30:38      | A8226084<br>Connor BECK     |  |  |  |  |
| 125                    | 30:39      | OPTIONS<br>Helen LAMB       |  |  |  |  |
| <u> </u>               | <b>*</b> + |                             |  |  |  |  |
| AA 🔒 ems.parkrun.com 🖒 |            |                             |  |  |  |  |
| <                      |            |                             |  |  |  |  |
|                        |            |                             |  |  |  |  |

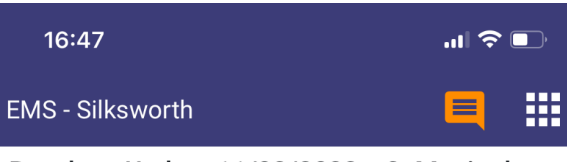

## Results > Update 11/02/2023 > 3. Manipulate

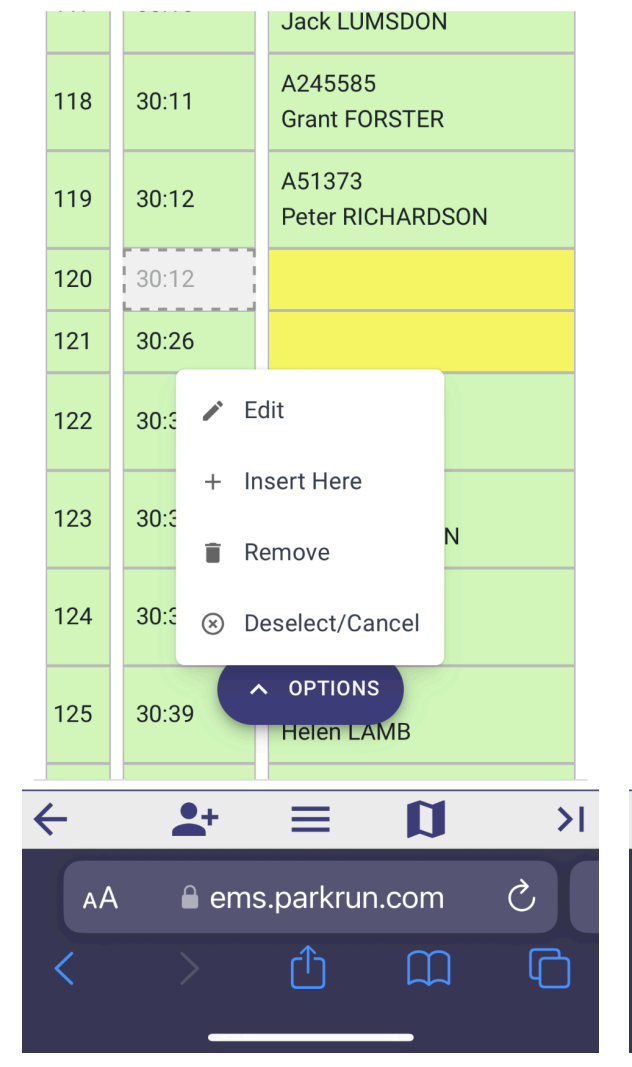

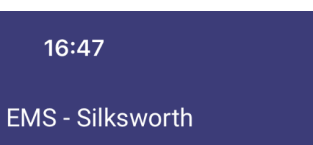

## Results > Update 11/02/2023 > 3. Manipulate

|    |              |            | Jack LUMSDON                |  |  |
|----|--------------|------------|-----------------------------|--|--|
|    | 118          | 30:11      | A245585<br>Grant FORSTER    |  |  |
|    | 119          | 30:12      | A51373<br>Peter RICHARDSON  |  |  |
|    | 120          | 30:26      |                             |  |  |
|    | 121          | 30:31      |                             |  |  |
|    | 122          | 30:38      | A4268035<br>Garath EMMS     |  |  |
|    | 123          | 30:38      | A1084083<br>Victoria WALTON |  |  |
|    | 124          | 30:39      | A8226084<br>Connor BECK     |  |  |
|    | 125          | 31:00      | A1674503<br>Helen LAMB      |  |  |
| •  | <del>(</del> | <b>*</b> + |                             |  |  |
| AA |              |            |                             |  |  |
|    | <            |            |                             |  |  |
|    |              |            |                             |  |  |

.ul 🗢 🕞 

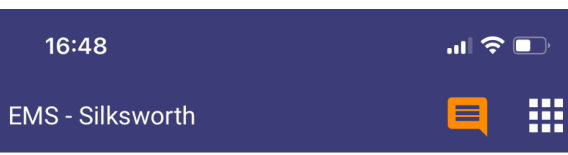

|    | 171      | 55:13      | A319869<br>Kim FOX               |  |  |
|----|----------|------------|----------------------------------|--|--|
|    | 172      | 59:30      | A2865361<br>Malgorzata NAPIERALA |  |  |
|    | 173      | 1:01:13    | A3452557<br>Julie ROYAL          |  |  |
|    | 174      | 1:01:23    | A4591978<br>Michelle STOCKTON    |  |  |
|    | 175      | 1:10:47    | A3198711<br>Elizabeth HAYDEN     |  |  |
|    | 176      | 1:10:48    | A8222700<br>Susan WILSON         |  |  |
|    | 177      | 1:11:06    | A141717<br>Judith HENDERSON      |  |  |
|    | 178      | 1:11:07    | A269258<br>Fiona AITKEN          |  |  |
| <  | <u> </u> | <b>*</b> + |                                  |  |  |
| AA |          |            |                                  |  |  |
|    | <        |            |                                  |  |  |
|    |          |            |                                  |  |  |

Results > Update 11/02/2023 > 3. Manipulate